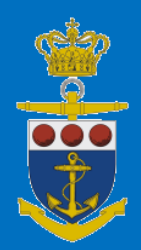

# **CSO** Administrator

How to create CSO-users for your Shipping Company DK-flagged vessels

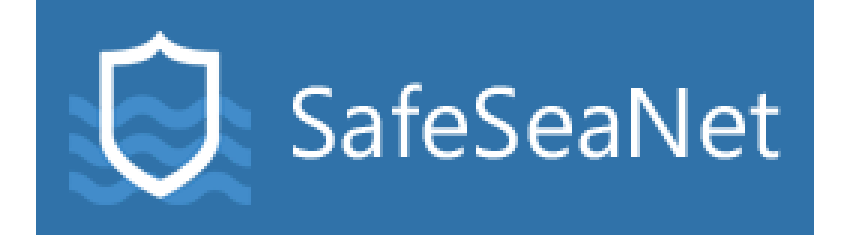

Version 1 Søværnskommandoen 17-12-2024

# Index

| Cre | eating a CSO in SafeSeaNet for Shipowner Administrators                                                                       | 2 |
|-----|----------------------------------------------------------------------------------------------------|---|
| ,   | When creating a user for your shipping company, the process takes two/three steps:                                            | 2 |
|     | 1. The CSO Manager role is responsible for creating and has the ability to modify CSO data for the shipping company's vessels | 2 |
|     | 2. How to Associate Your CSO Manager with Your Shipping Company                                                               | 3 |
|     | 3. Do I Need a Sub-Organization?                                                                                              | 4 |
| Но  | busecleaning of CSO's and sub-organizations                                                                                   | 5 |
|     | When editing a sub-organization, please be aware of the following                                                             | 6 |
|     | CSO Manager has changed organization – what to do?                                                                            | 6 |
|     | How to delete a CSO Manager from your organization/the system:                                                                | 6 |
|     | How to give a CSO Manager a new password, without the users using the password reset link at the front-page                   | 7 |

## Creating a CSO in SafeSeaNet for Shipowner Administrators

#### When creating a user for your shipping company, the process takes two/three steps:

- 1. You need to create a CSO Manager as a user.
- 2. You need to associate the newly created user with your organization.
- 3. Sub-organization: Do I need this in my organization?

Start by logging into SafeSeaNet with your CSO user account. This account is provided to you by MAS (Maritime Assistance Service) after you have submitted a request form for your shipping company. The request form is available on the CSO website: <u>https://forsvaret.dk/cso</u>.

Contact MAS:

- Phone: +45 72 85 03 70
- E-mail: cso@safeseanet.dk

Login via: <u>https://nsw.safeseanet.dk</u>

To create/edit users in your organization, select "Manage user and groups."

| 🕏 SafeSeaNet                                           | 💄 MAS administrator 👻        |  |  |
|--------------------------------------------------------|------------------------------|--|--|
| Administrator declabeerd                               | Basic filters 🗸 🗸            |  |  |
| Administrator adshbodra Welcome MAS administrator      | T Arrival Notifications      |  |  |
| Click here                                             | T Departure Notifications    |  |  |
|                                                        | T STS Hazmat Notifications   |  |  |
| Manage users and Manage roles and                      | Cargo Transfer Notifications |  |  |
| groups permissions                                     | T Company Security Officers  |  |  |
| Arrival and Departure Notifications                    | rederi55 filters <           |  |  |
|                                                        | CSO-testagentur filters      |  |  |
|                                                        | User filters 🔸               |  |  |
| Showing page 1 IV out of with 10 V items on each page. |                              |  |  |

1. The CSO Manager role is responsible for creating and has the ability to modify CSO data for the shipping company's vessels.

| O: Sa | afeSeaNet        |                       | Search Q          | 🔔 mas skf admin + |
|-------|------------------|-----------------------|-------------------|-------------------|
| Admin | istration        |                       |                   |                   |
| Â     | Users            |                       |                   | 2.                |
| 1     | 1.               |                       |                   |                   |
| å     | Filter           |                       |                   |                   |
|       | Logon name       | Naroe                 | Email             | Phone             |
|       | cso-rederiladmin | rederi1 admin         | lih@saleseanet.dk |                   |
|       | cso-rederifindb  | Rederill indberetter  | lih@safeseanet.dk |                   |
|       | cso-nederiZadmin | rederi2 administrator | lih@szleseonet.dk |                   |
|       | Uwrs per page v  |                       |                   |                   |

Name: The user's full name.

Logon Name: Format should be "CSO-shipping company's name-manager" (e.g., *CSO-rederi1-manager*).

Email: The user's email address. To be used for reset of password.

Phone: The user's phone number.

Password: Must contain uppercase and lowercase letters, as well as numbers. Minimum of 8 characters. The newly created user can change their password at any time, by using the password reset link at the front page.

Roles: Assign the role "CSO Manager".

| <b>Ø</b> ₽ S | afeSeaNet                  |                     |      |             |              | Search | ٩                     |                       | 🔺 MAS a            | dministrator +     |
|--------------|----------------------------|---------------------|------|-------------|--------------|--------|-----------------------|-----------------------|--------------------|--------------------|
| Admir        | histration                 |                     |      |             |              |        |                       |                       |                    |                    |
| A            | Create user                |                     |      |             |              |        |                       | RASSWORD REQUIREMENTS | <b>V</b><br>SUBMIT | <b>O</b><br>CANCEL |
| å            | Name *                     |                     |      | Email *     |              |        | Password *            |                       |                    |                    |
|              | Logon name                 |                     |      | Phone       |              |        | Confirm password *    |                       |                    |                    |
|              |                            | Account is disabled |      |             |              |        |                       |                       |                    |                    |
|              | Roles                      |                     |      |             |              |        |                       |                       |                    |                    |
|              | Name                       |                     | Type | Description | Template Set |        | Assign this role to u | ser                   |                    |                    |
|              | Organisation Administrator |                     |      |             | empty        |        |                       |                       |                    |                    |
|              | CSO Manager                |                     |      |             | empty        |        | Click                 | here                  |                    |                    |

Bonus Info: Be sure to copy the username before clicking "Submit," as it will be needed in the next step.

Once all fields are filled out, click "Submit" to complete the first part of user creation. If you do not click "Submit," nothing will be saved, and you will need to start over.

### 2. How to Associate Your CSO Manager with Your Shipping Company

If your shipping company has multiple sub-organizations to manage CSO roles, proceed to Step 3.

| ✿ SafeSeaNet           | Search Q                                       | 🚨 MAS administrator 👻             |
|------------------------|------------------------------------------------|-----------------------------------|
| Administration         |                                                |                                   |
| rederi55 Organisations | if your vessels are under create organizations | a Cansation Edit organisation     |
|                        | Use "EDIT ORGAI<br>vessels are under           | NISATION" if all one organization |

Click on "EDIT ORGANISATION."

Enter or paste the username from Step 1 into the "Add User" field. Click "Add.". You should now see the username listed under the "Users" section.

| C Sa   | afeSeaNet            |                   |     |                                     | Search | ۹                  |         | 💄 MAS ad | ministrator +      |
|--------|----------------------|-------------------|-----|-------------------------------------|--------|--------------------|---------|----------|--------------------|
| ^<br>1 | Edit orga            | nisation          |     |                                     |        |                    |         | SUBMIT   | <b>O</b><br>CANCEL |
| តំ     | CSO-testagentur > re | deriðs            |     |                                     |        |                    |         |          |                    |
|        | Name                 | rederi55          | I F | Add user                            |        |                    |         |          | _                  |
|        | Phone Number         | +45987654321      | . • | Name and domain separated by \ or ( | Ð      | type username, cli | ick add |          | Add                |
|        | Fax Number           | Ansvarlig CSO     |     | Users                               |        |                    |         |          |                    |
|        | CVR Number           | 25896314          |     | MAS administrator (SSN\CSO-MAS-ad   | imin)  |                    |         |          | ×                  |
|        | E-Mail               | cio@safesearet.dk |     |                                     |        |                    |         |          |                    |
|        | Inherited Filters    |                   |     |                                     |        |                    |         |          |                    |
|        | Name                 | Query             |     |                                     |        |                    |         |          |                    |
|        | redeni55             |                   |     |                                     |        |                    |         |          |                    |
|        | No fitters available |                   |     |                                     |        |                    |         |          |                    |

#### Finish by clicking "Submit"; otherwise, your changes will not be saved.

The user is now ready to log into CSO in SafeSeaNet and manage the CSO data for the vessels associated with the shipping company.

#### 3. Do I Need a Sub-Organization?

You may need sub-organizations in cases such as:

• If your shipping company has multiple CSO sub-organizations, where different managers are responsible only for their own vessels, and should not have access to other CSO's within the company. In this setup, each CSO Manager has rights only to their own vessels and cannot view or edit the portfolios of other CSO Manager's within the company.

Example of Sub-Organizations – see illustration below:

| 😡 Sa       | feSeaNet                                                                                          | ۹                   | 💄 Stjernen CSO org admin 🗸 |  |              |                    |  |  |  |  |
|------------|---------------------------------------------------------------------------------------------------|---------------------|----------------------------|--|--------------|--------------------|--|--|--|--|
| Admin      | dministration                                                                                     |                     |                            |  |              |                    |  |  |  |  |
| ^<br>⊥     | rederiet stjernen Organisati                                                                      | CREATE ORGANISATION | <b>E</b> DIT ORGANISATION  |  |              |                    |  |  |  |  |
| ំំំំំំំំំំ | Filter                                                                                            |                     |                            |  | Create a new | Edit existing Sub- |  |  |  |  |
|            | ste - stjernen - bulk div     z + Q                                                               | Sub-Organizations   |                            |  |              | Organizations      |  |  |  |  |
|            | <ul> <li>ste - stjernen - container div 2 + Q</li> <li>ste - stjernen - tank div 2 + Q</li> </ul> |                     |                            |  |              |                    |  |  |  |  |

Start by clicking "Create Organisation." You will see the following screen.

| 😫 SafeSeaNet                                                  |       |    |                                                           | inarch Q  | ≜ MAS administrator + |
|---------------------------------------------------------------|-------|----|-----------------------------------------------------------|-----------|-----------------------|
| Administration<br>Create organisation                         |       |    |                                                           |           | 5. SUBMIT             |
| Key                                                           |       |    | Property<br>Property                                      | Value     | ¥ Add                 |
| Name Phone Namber Fax Number CVII Number E-Mail               | 4.    |    |                                                           |           |                       |
| Add user Name and domain reperted by \ or @ Users             |       | 3. | Cles<br>Sance<br>Figuriautos Administrator<br>CSO Manager | Assign 2. | Template Set          |
| Inherited Filters<br>Name<br>recents                          | Query |    |                                                           |           |                       |
| No fiters available<br>CSO-terrogentur<br>No fiters available |       |    |                                                           |           |                       |

When creating a sub-organization, pay special attention to the following steps:

- 2. Roles: Select "CSO Manager".
- 3. Add User: Enter or paste the username from Step 1 into the "Add User" field. Click "Add." The username should now appear in the "Users" section.
- 4. KEY: Enter CSO in this field.

Name: The shipping company's name + sub-organization name.

Logon Name: Format as CSO-shipping company name-sub-organization name-manager (e.g., CSO-rederi1-bulk-manager).

Email: The user's email address.

Phone: The user's phone number.

5. Finish by clicking "Submit." Without this step, no changes will be saved.

The user is now ready to log into CSO in SafeSeaNet, create, and make changes to the CSO data for the vessels associated with their sub-organization.

## Housecleaning of CSO's and sub-organizations

There are 3 icons, to be aware of. Please see below screenshot.

- 1. You can open and edit the sub-organization
- 2. You can add a sub-organization to your sub-organization (not to be used)

3. You can search in the sub-organization, if you have any

| 윶 Sa   | feSeaNet                                                                                                    |                                                                                                    | Search Q | 💄 Stjernen CSO org admin 👻 |
|--------|----------------------------------------------------------------------------------------------------|----------------------------------------------------------------------------------------------------|----------|----------------------------|
| Admini | stration                                                                                                    |                                                                                                    |          |                            |
| ^<br>⊥ | rederiet stjernen Organis                                                                                                    | रहे िंटे ट्रिस्टिंग ट्रिस्टिंग ट्रिस्टिंग ट्रिस्टिंग ट्रिस्टिंग ट्रिस्टिंग ट्रिस्टिंग ट्रिस्टिंग ट्रिस्टिंग ट्र                                                       |          |                            |
| ŵ      | Fitter         ste - stjernen - bulk div         ste - stjernen - container div         ar         ste - stjernen - tank div         ar         et - stjernen - tank div | You can open and edit the Sub-Organization     You can add an Sub-Organisation to the Sub-organization     You can search in the Sub-Organisations (if you have some) |          |                            |

#### When editing a sub-organization, please be aware of the following:

If you edit the Sub-Organization, you can delete the complete Sub-Organization, DO NOT DO THIS, unless/before you have removed all users.

| 😥 Sa     | afeSeaNet                                            |                                     |     | Search                                                                               |               | ۹                                      | 🚨 Stjerr                                                  |                                             |
|----------|------------------------------------------------------|-------------------------------------|-----|--------------------------------------------------------------------------------------|---------------|----------------------------------------|-----------------------------------------------------------|---------------------------------------------|
| <b>^</b> | Edit orga                                            | nisation                            |     |                                                                                      |               |                                        | SUBMIT CA                                                 | NCEL DELETE                                 |
| ـد<br>ش  | CSO database > rederi                                | iet stjernen -> stjernen - bulk div |     |                                                                                      | <u>s</u><br>r | Submit changes to<br>remember to use i | the Sub-Organisation -<br>t if you e.g. add new users etc | DELETE the<br>COMPLETE Sub-<br>Organisation |
|          | Кеу                                                  | ste                                 |     | Property                                                                             |               |                                        |                                                           | ▼ Add                                       |
|          | Name                                                 | stjernen - bulk div                 |     | Property                                                                             |               | Value                                  |                                                           |                                             |
|          | Phone Number                                         | 123456                              |     |                                                                                      |               |                                        |                                                           |                                             |
|          | Fax Number                                           |                                     |     |                                                                                      |               |                                        |                                                           |                                             |
|          | CVR Number                                           | 123456                              |     |                                                                                      |               |                                        |                                                           |                                             |
|          | E-Mail                                               |                                     |     |                                                                                      |               |                                        |                                                           |                                             |
|          | Add user                                             |                                     |     | Roles                                                                                |               |                                        |                                                           |                                             |
|          | Name and domain seper                                | rated by \ or @                     | Add | Name                                                                                 |               | Assign Ten                             | nplate Set                                                |                                             |
|          |                                                      |                                     |     | Organisation Administrator                                                           |               |                                        |                                                           |                                             |
|          | Users                                                |                                     |     | CSO Manager                                                                          |               | U                                      | se the role's template set                                | <b>.</b>                                    |
|          | CSO Bulk div. (SSNTESTV<br>Inherited Filters<br>Name | se-bulk)<br>;<br>Query              | ×   | Delete the user from<br>the suborganisation -<br>not the main<br>organisation/system |               |                                        |                                                           |                                             |
|          | rederiet stjernen                                    |                                     |     |                                                                                      |               |                                        |                                                           |                                             |
|          | No filters available                                 |                                     |     |                                                                                      |               |                                        |                                                           |                                             |
|          | CCO databasa                                         |                                     |     |                                                                                      |               |                                        |                                                           |                                             |

#### CSO Manager has changed organization – what to do?

- 1. Remove the CSO Manager from the sub-organization, he/she is no longer a part of. Please see above screenshot, how to remove a user from a sub-organization.
- 2. Either create a new sub-organization or go to the organization the CSO Manager shall be a part of. Add the user by entering the username from into the "Add User" field. Click "Add." The username should now appear in the "Users" section. End by click "Submit". Please have a look at part 2 in this document.

#### How to delete a CSO Manager from your organization/the system:

- 1. Go to the tab: USERS
- 2. Mark and click on the user you want to delete. Please see below screenshot

| € S            | afeSeaNet                 |                                                              |                         | Search | ۹ | Stjernen CSO org admin + |  |  |  |
|----------------|---------------------------|--------------------------------------------------------------|-------------------------|--------|---|--------------------------|--|--|--|
| Administration |                           |                                                              |                         |        |   |                          |  |  |  |
| ^<br>⊥         | Users<br>Click on "Users" |                                                              |                         |        |   | Rew User                 |  |  |  |
| ភំ             | Filter                    | Click on the user you want to edit or delete from the system |                         |        |   |                          |  |  |  |
|                | Logon name                | Name                                                         | Email                   |        |   | Phone                    |  |  |  |
|                | ste-all                   | CSO manager all div                                          | martinahl@safeseanet.dk |        |   | 123456                   |  |  |  |
|                | ste-bulk                  | CSO Bulk div.                                                | martinahl@safeseanet.dk |        |   | 123456                   |  |  |  |
|                | ste-container             | CSO container div.                                           | martinahl@safeseanet.dk |        |   | 123456                   |  |  |  |
|                | ste-tank                  | CSO tank div                                                 | martinahl@safeseanet.dk |        |   | 123456                   |  |  |  |
|                | Users per page 🗸 🗸        |                                                              |                         |        |   | < < 1 > s                |  |  |  |

The user's information will open in a box.

3. To delete, click on the X.

Be aware – if you delete the user here the user will be deleted in the complete system.

| 윶 Sa     | afeSeaNet                                      |                     |      |             |                         | S            | earch | ۹              |                                                              | 💄 Stj         | ernen CSC | O org admin 👻                       |
|----------|------------------------------------------------|---------------------|------|-------------|-------------------------|--------------|-------|----------------|--------------------------------------------------------------|---------------|-----------|-------------------------------------|
| Admin    | stration                                       |                     |      |             |                         |              |       |                |                                                              |               |           |                                     |
| <b>^</b> | Edit user                                      |                     |      |             |                         |              |       |                | CHANGE PASSWORD                                              | <b>SUBMIT</b> |           | X<br>Delete                         |
| <u>–</u> | This user is member of:<br>• rederiet stjernen |                     |      |             |                         |              |       |                | If the user need a ne<br>password - the adm<br>can change it | ew<br>in      |           | Be awarel<br>here you<br>delete the |
|          | Name *                                         | CSO manager all div |      | Email *     | martinahl@safeseanet.dk |              |       |                |                                                              | all changes   | must be   | user from the                       |
|          | Logon name *                                   | ste-all             |      | Phone       | 123456                  |              |       |                |                                                              | submitted     |           | system                              |
|          |                                                | Account is disabled |      |             |                         |              |       |                |                                                              |               |           |                                     |
|          | Roles                                          |                     |      |             |                         |              |       |                |                                                              |               |           |                                     |
|          | Name                                           |                     | Туре | Description |                         | Template Set |       | Assign this ro | le to user                                                   |               |           |                                     |
|          | Organisation Administrator                     |                     |      |             |                         | empty        |       |                |                                                              |               |           |                                     |
|          | CSO Manager                                    |                     |      |             |                         | empty        |       | •              |                                                              |               |           |                                     |

How to give a CSO Manager a new password, without the users using the password reset link at the front-page.

- 1. Follow the above step 1 and 2, to open a user's information box.
- 2. Click on "change password". Give the user a new password, the password must contain uppercase and lowercase letters, as well as numbers. Minimum of 8 characters.
- 3. End by click on "submit", and inform the CSO Manager about the new password.